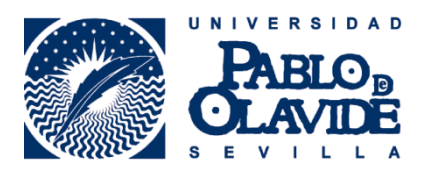

## CÓMO DELEGAR TU REGISTRO ORCID EN LA BIBLIOTECA/CRAI

El objetivo de la delegación de cuenta es autorizar a la Biblioteca/CRAI de la Universidad Pablo de Olavide para que pueda modificar o completar datos en tu nombre. Esta autorización se podrá revocar en cualquier momento.

Para ello, tras iniciar sesión, seleccionaremos CONFIGURACIÓN DE LA CUENTA:

| Busear                                                     |                           |                           |                                      | Q 🕸           | Español         |            | -       |
|------------------------------------------------------------|---------------------------|---------------------------|--------------------------------------|---------------|-----------------|------------|---------|
| ORCID                                                      | PARA<br>INVESTIGADORES    | PARA<br>ORGANIZACIONES    | QUIÉNES<br>SOMOS                     | AYUDA         | CERRAR SE       | SIÓN       |         |
| Conectando a los<br>investigadores con la<br>investigación | MI REGISTRO ORCID         | IGURACION DE LA CUENTA H  | ERRAMIENTAS DE DE                    | ESARROLLADOR  | MÁS INFORMACIÓ  | N ontando. | Ver más |
| Fernández- Ø<br>Cordero, R.                                | Biografía                 |                           |                                      |               |                 | ه          | ô       |
| ORCID ID                                                   | ← Educación (I)           |                           | 10 II. 10 . 70.                      | + Ag          | regar educación | Jt Cla     | sificar |
| orcid.org/0000-0002-0119-3209<br>View Public Profile       | Universidad de Sev        | illa: Seville, Andalucía, | , ES                                 | Audensiud     |                 | ۍ <b>د</b> | â       |
| 嚮 Obtenga un código QR para su<br>D 🚱                      | FUENTE: Fernández-Corden  | R. CREADO: 2015           | 5-02-12                              | Audrovisuary  |                 |            | /1      |
| Fambién conocido como: 🛛 🖉                                 | )                         |                           |                                      |               | 11.<br>         |            |         |
| País:                                                      | ✓ Empleo (I)              |                           |                                      | +             | Agregar empleo  | It Cla     | sificar |
| spaña                                                      | Universidad Pablo         | de Olavide: Sevilla, Ar   | ndalucía, ES<br>s: Coordinator (BIBI | LIOTECA/CRAI) | (               | ۍ <b>د</b> | â       |
| Palabras clave: 🛛 🖉                                        | FLIENTE: Fernández-Corden | R CREADO: 2015            | 5-02-12                              |               |                 |            | 11      |

Luego, en la columna de la izquierda, pulsaremos sobre GESTIONAR PERMISOS:

| Buscar                                                     | Buscar                     |                            |                     |               |               | -      |  |
|------------------------------------------------------------|----------------------------|----------------------------|---------------------|---------------|---------------|--------|--|
| ORCID                                                      | PARA<br>INVESTIGADORES     | PARA<br>ORGANIZACIONES     | QUIÉNES<br>SOMOS    | AYUDA         | CERRAR SESIÓN |        |  |
| Conectando a los<br>investigadores con la<br>investigación |                            | SURACIÓN DE LA CUENTA HERF | RAMIENTAS DE DESARR | OLLADOR MÁ    | S INFORMACIÓN | • más. |  |
| Fernández-                                                 | Configura                  | ación de la                | cuent               | a             |               |        |  |
| ORCID ID                                                   | CID ID Correo electrónico  |                            | Editar              |               |               |        |  |
| orcid.org/0000-0002-0119-3209                              | Contraseña                 |                            | Editar              |               |               |        |  |
| View Public Profile                                        | Preferencias de privacidad |                            | Editar              |               |               |        |  |
|                                                            | Pregunta de seguri         | dad                        | Editar              |               |               |        |  |
| CUENTA                                                     | Preferencias de cor        | reo electrónico            | Editar              |               |               |        |  |
| GESTIONAR PERMISOS                                         | Cerrar cuenta Desactiva    |                            | Desactivar          | este registro | ORCID         |        |  |
| HERRAMIENTAS DE<br>DESARROLLADOR                           | Organiza                   | ciones de                  | confia              | nza           |               |        |  |

En el apartado Personas de confianza, buscaremos la palabra "olavide":

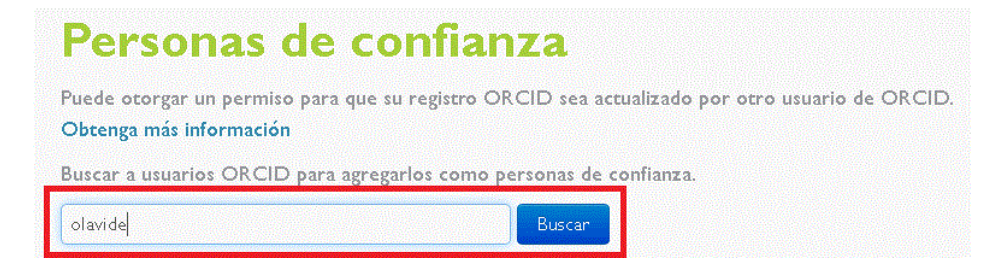

Seleccionaremos del listado resultante "Biblioteca/CRAI de la Universidad Pablo de Olavide" y pulsaremos en el botón "Agregar":

| Personas de                                                                              | confianza                                                                                                  |
|------------------------------------------------------------------------------------------|----------------------------------------------------------------------------------------------------|
| Puede otorgar un permiso para<br>Obtenga más información<br>Buscar a usuarios ORCID para | que su registro ORCID sea actualizado por otro usuario de ORCID.<br>agregarlos como personas de confianza. |
| olavide                                                                                  | Buscan                                                                                                    |
| Registro ORCID                                                                           | ORCID iD                                                                                                   |
| Biblioteca/CRAI de la Universi<br>Pablo de Olavide                                       | idad 0000-0001-8911-4378 Agregar                                                                           |

El sistema nos solicitará nuestra contraseña para confirmar:

| Biblioteca | /CRAI Universidad Pa | blo de Olav | de (0000-0 | 001-8911-4378) |
|------------|----------------------|-------------|------------|----------------|
| Confiri    | nar contraseñ:       | ı           |            |                |
| Contraseña | •••••                | *           |            |                |
| Agregar    | Cerrar               |             |            |                |

De esta forma habremos autorizado a la Biblioteca/CRAI para realizar cambios en nuestro nombre. Aparecerá la fecha en la que se concedió el acceso, que podrá ser revocado en cualquier momento, pulsando sobre el icono de la papelera a la derecha:

## Personas de confianza

Puede otorgar un permiso para que su registro ORCID sea actualizado por otro usuario de ORCID. Obtenga más información

| Registro ORCID                                        | ORCID iD            | Acceso<br>concedido |  |
|-------------------------------------------------------|---------------------|---------------------|--|
| Biblioteca/CRAI de la Universidad Pablo de<br>Olavide | 0000-0001-8911-4378 | 2015-02-18          |  |

+info: orcid@upo.es